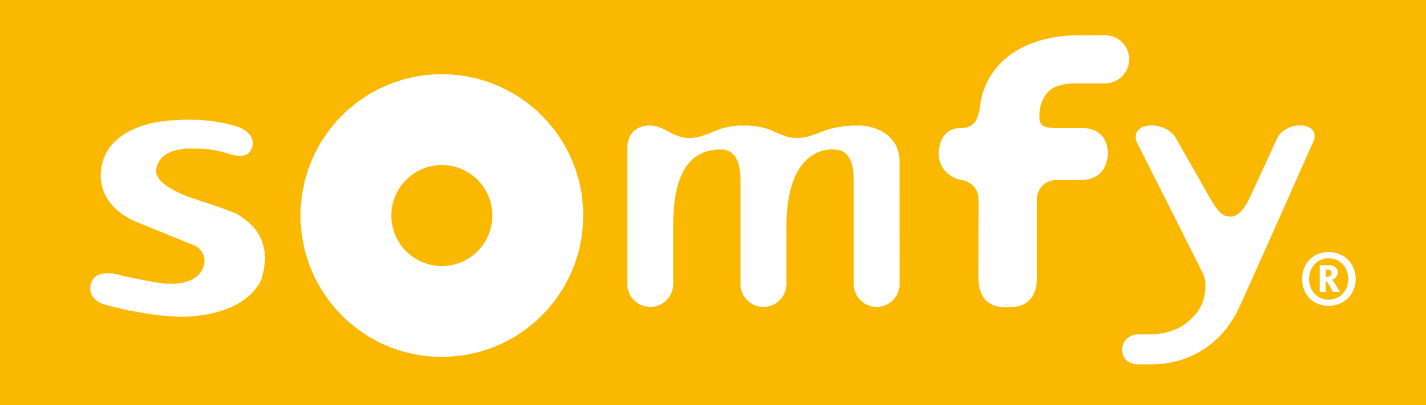

# Kit de connectivité

Guide d'installation

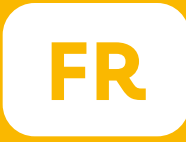

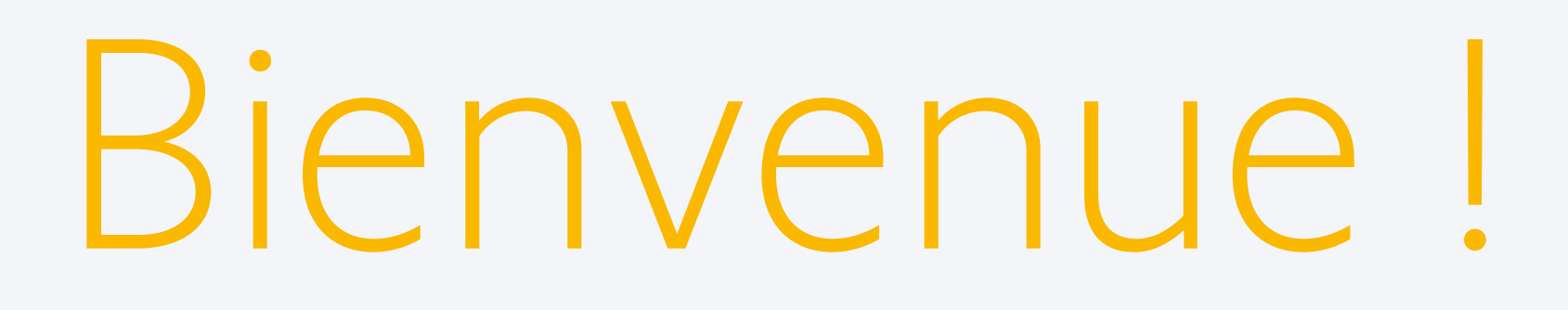

Démarrez votre Kit de connectivité en quelques étapes

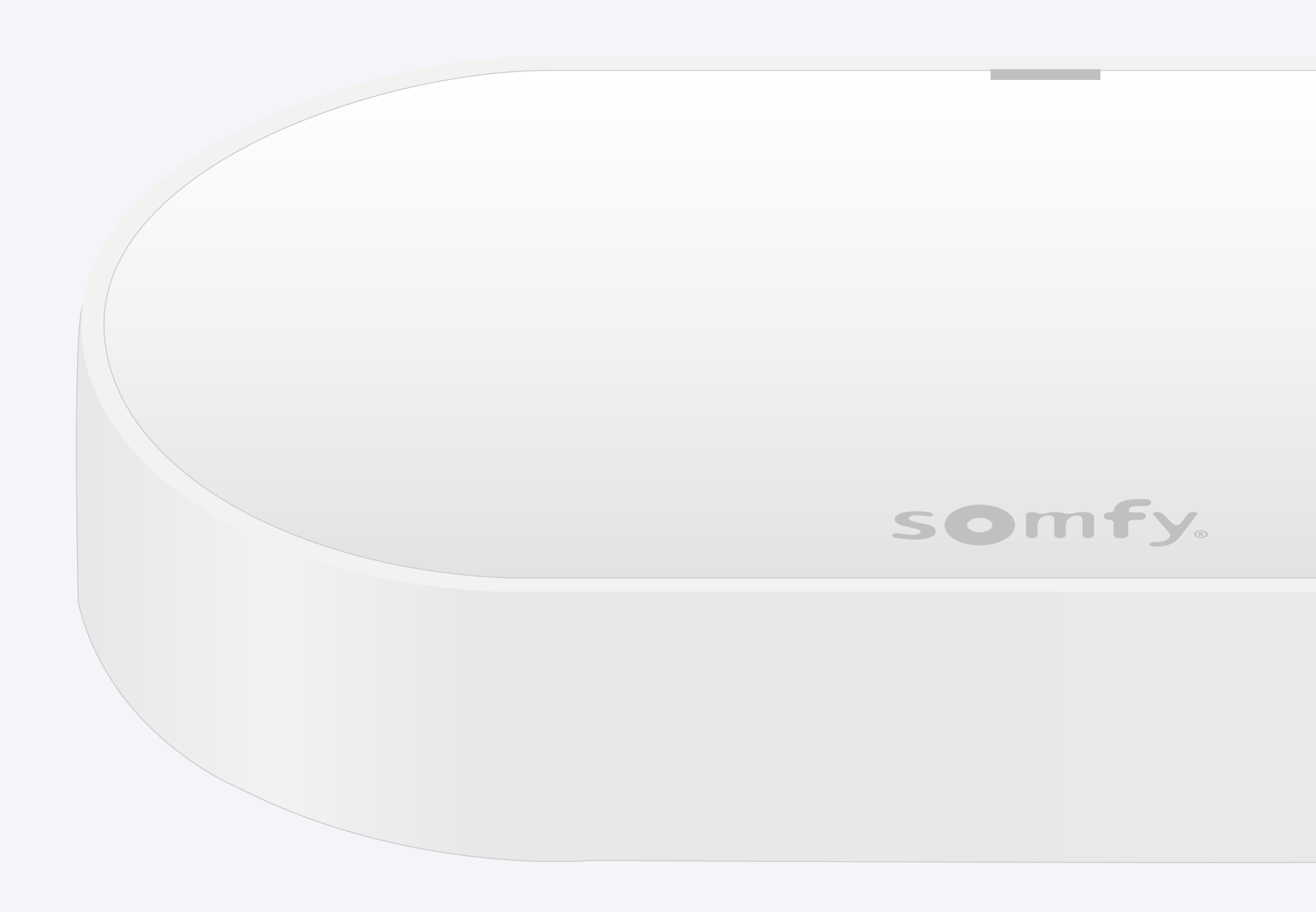

### Contenu du pack\*

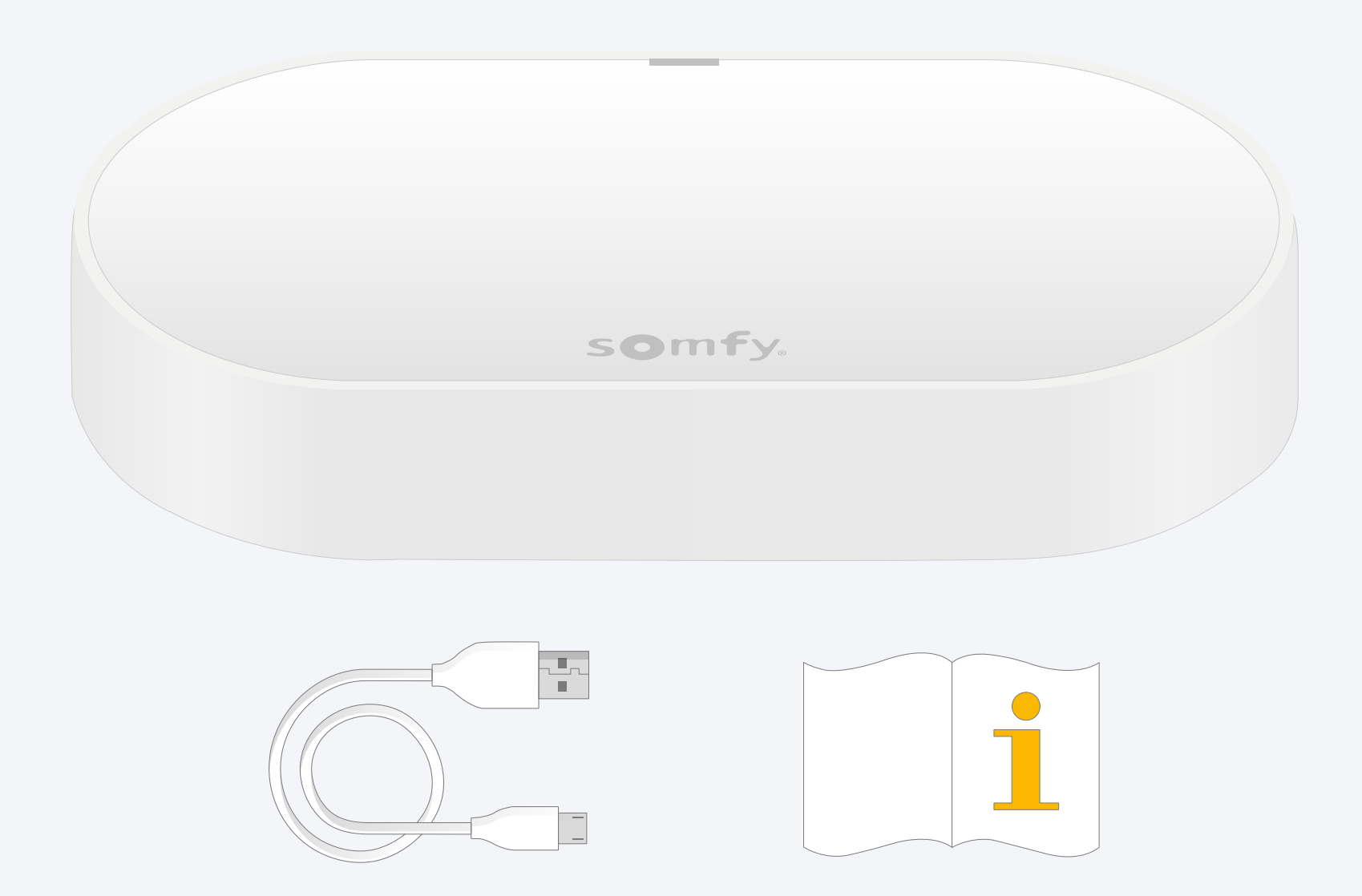

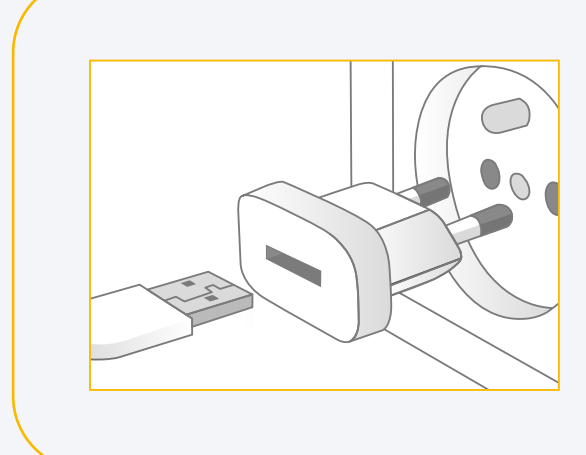

Ajoutez une prise d'alimentation USB Sortie : DC 5V 0,5A Non incluse

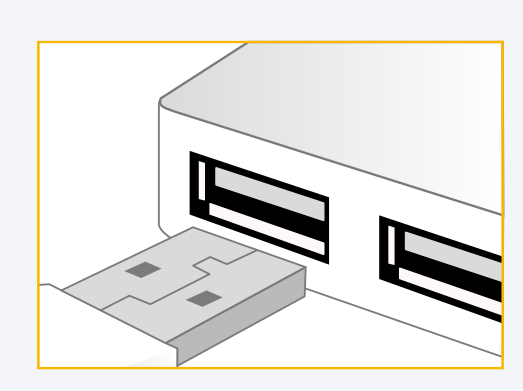

**Ou branchez sur un port USB** Toujours alimenté

## Installez l'application TaHoma®

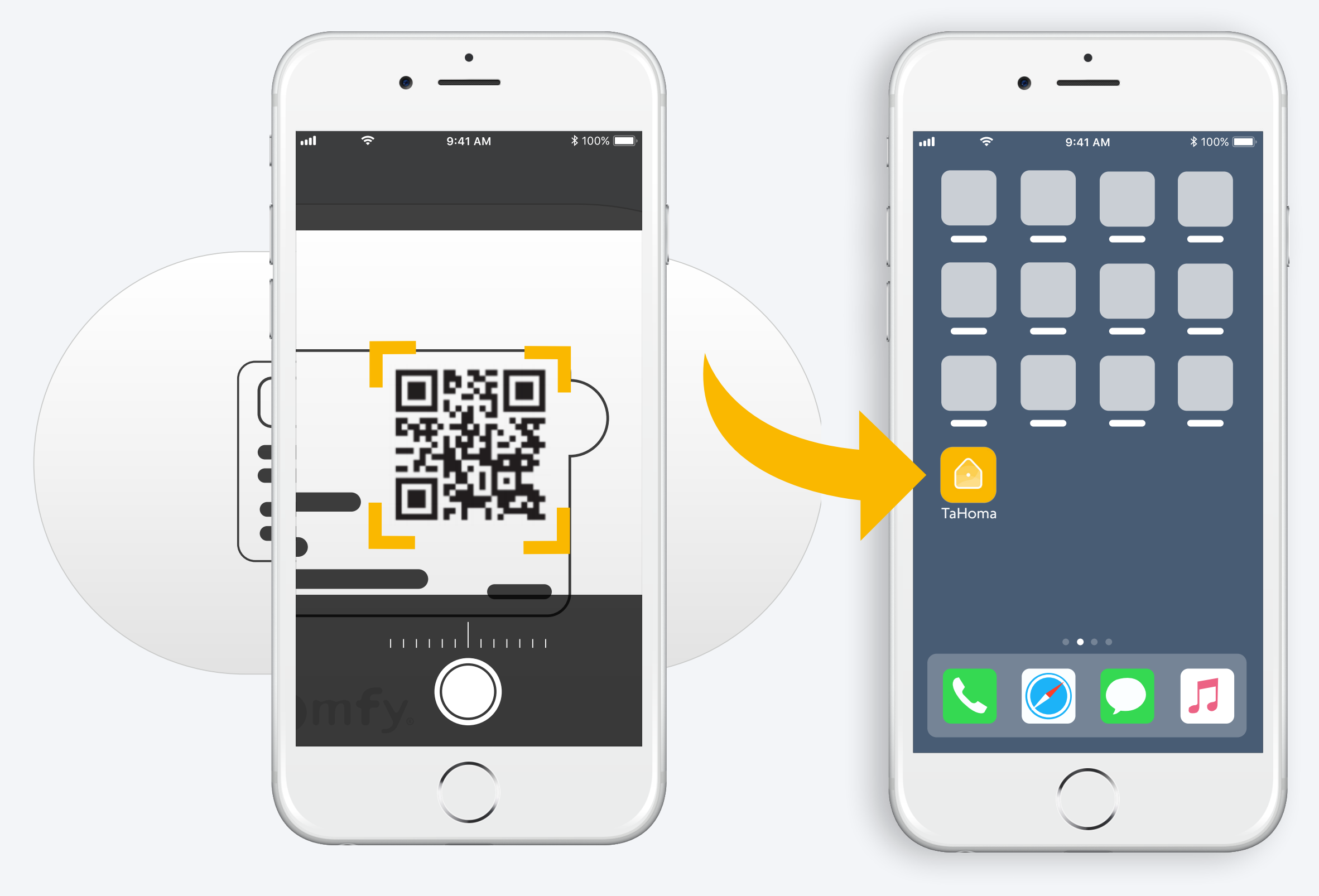

Suivez les instructions

TaHoma<sup>®</sup> installée

# 1. Lancez l'application TaHoma®

#### Commencez

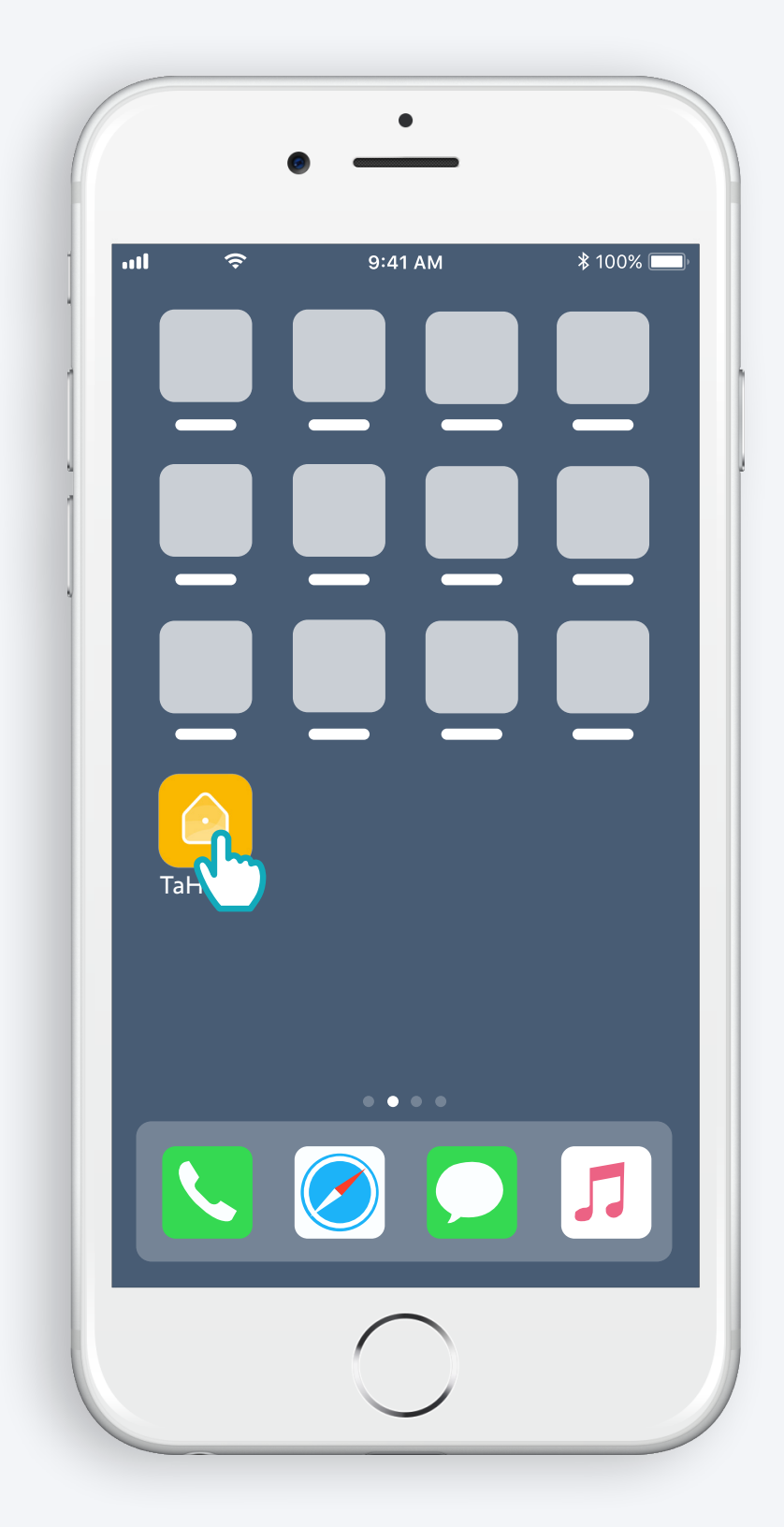

Ouvrez l'application TaHoma®

#### Commencez

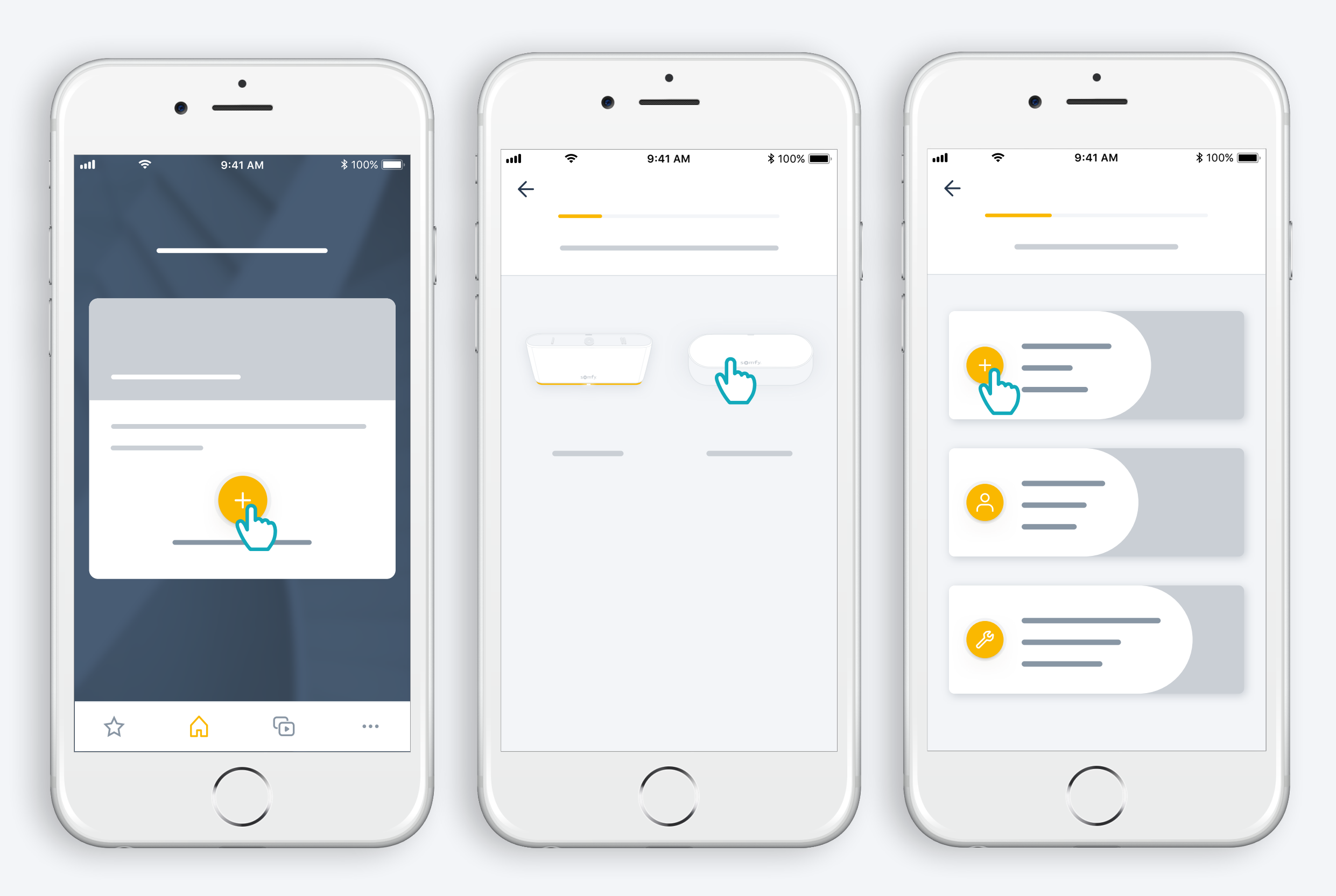

Commencez l'installation du Kit de connectivité

### Branchez l'alimentation

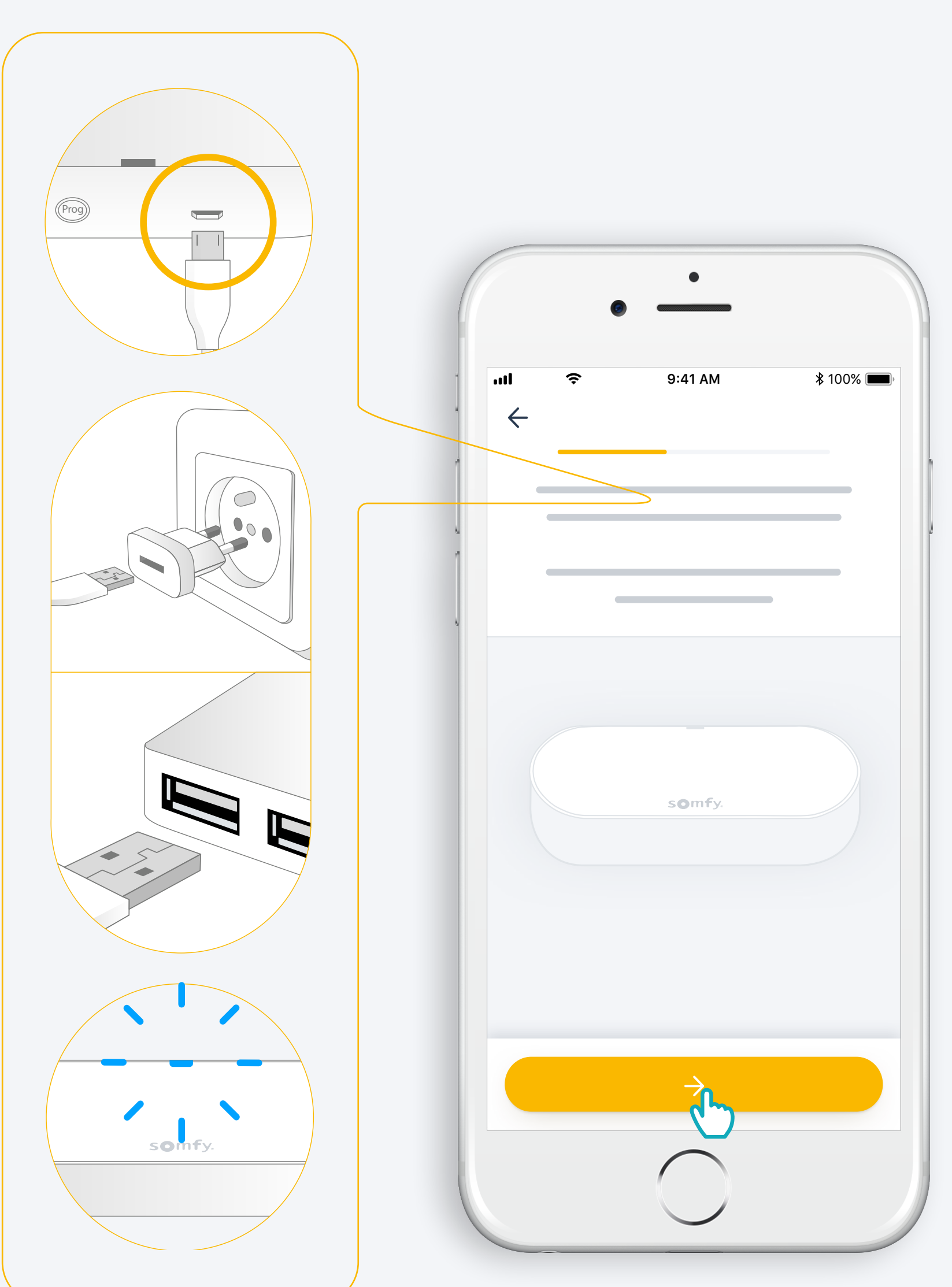

Ajoutez une prise d'alimentation USB Sortie : DC 5V 0,5A Non incluse

**Ou branchez sur un port USB** Toujours alimenté

#### Connectez-vous à Internet

Le réseau Wi-Fi doit utiliser la bande de fréquences 2,4 GHz et doit être sécurisé par un mot de passe

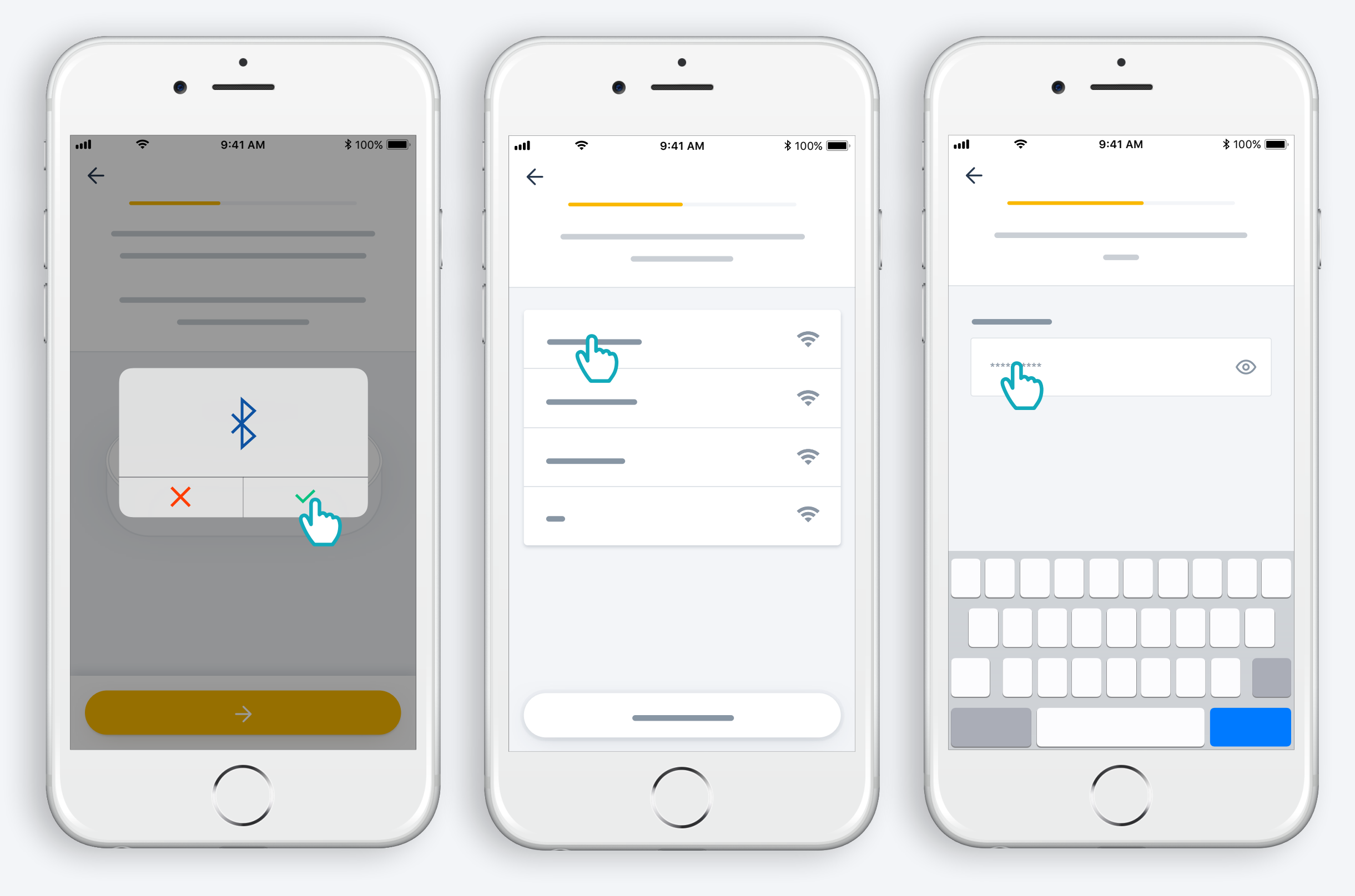

Autorisez le Bluetooth Sélectionnez le réseau Wi-Fi et entrez le mot de passe

# 2. Connectez-vous ou créez un compte TaHoma®

## Connectez-vous ou créez un compte TaHoma®

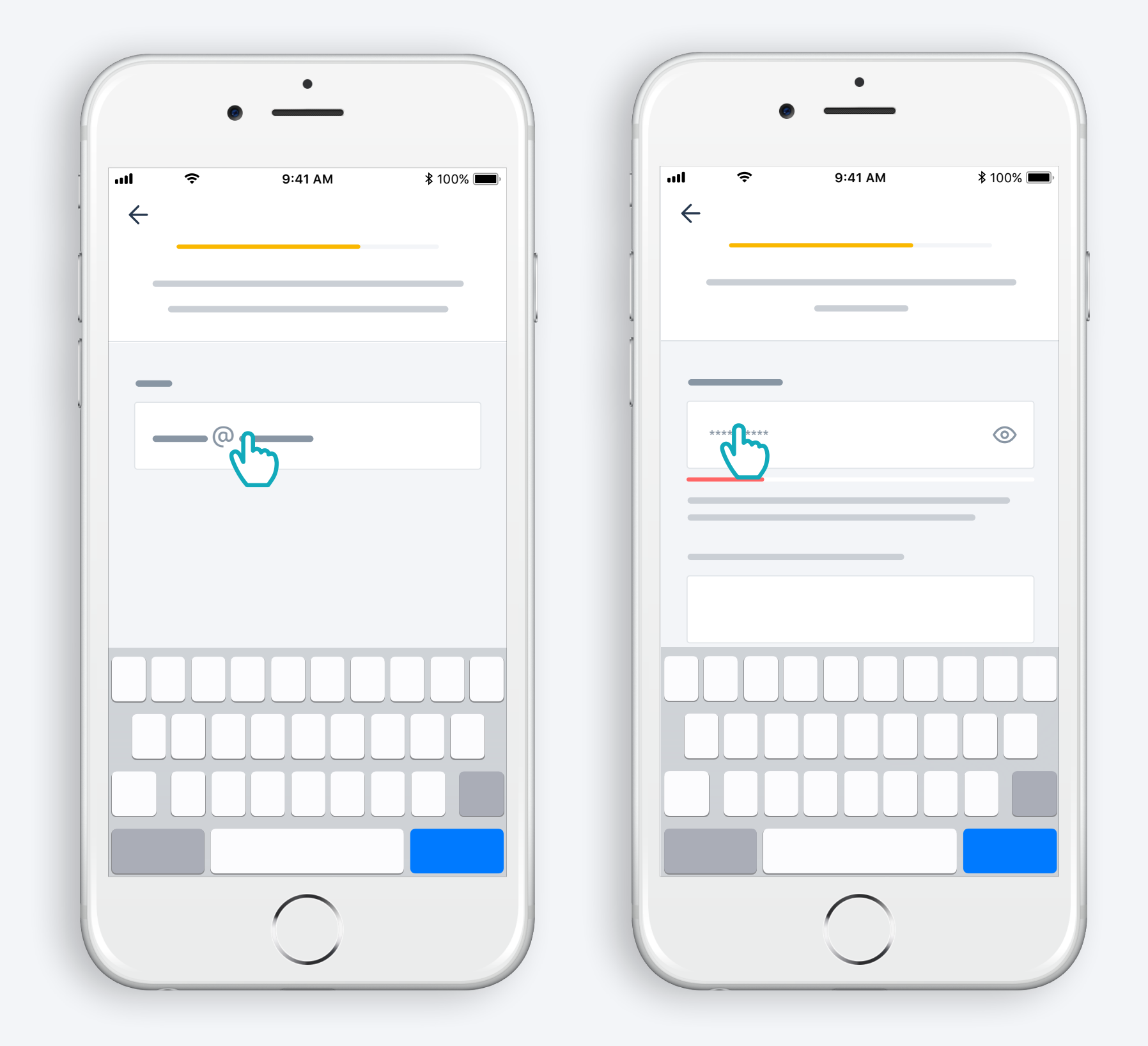

Saisissez votre adresse e-mail et votre mot de passe

### Suivez les instructions

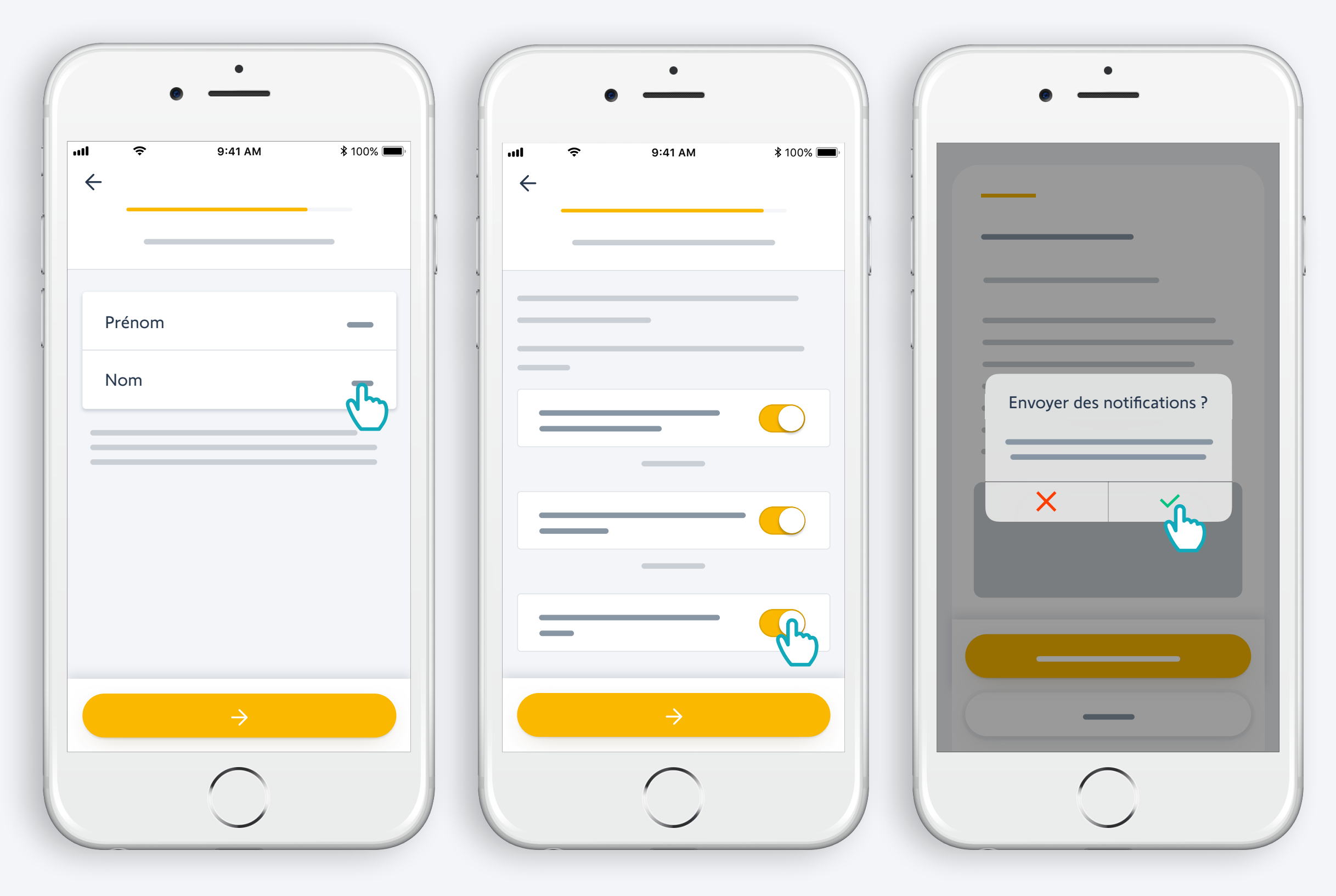

Entrez votre prénom et votre nom Acceptez les conditions générales d'utilisation

Pour une meilleure expérience, autorisez les notifications

# Félicitations, Votre Kit de connectivité est prêt à être utilisé

#### Et maintenant :

- Ajoutez des produits,
- pilotez-les facilement depuis l'app...
- ...ou à la voix en ajoutant un assistant vocal\*,
- et découvrez les nombreuses fonctionnalités de l'application !

\*: Requiert un assistant vocal additionel (disponibilité selon les pays)

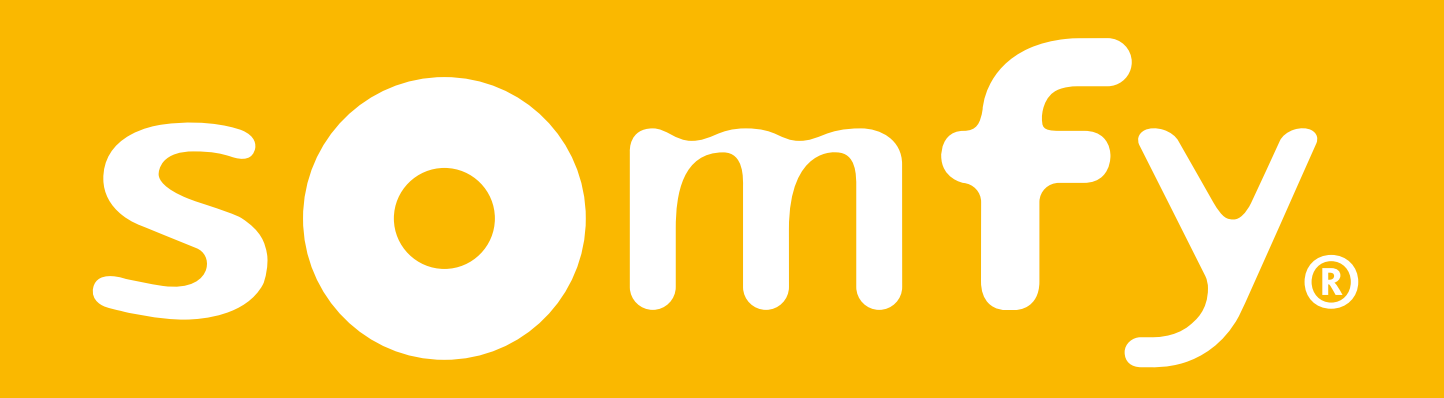